## AIDE POUR INSERER LES BANDEAUX ET SPONSORS SUR LES RESULTATS

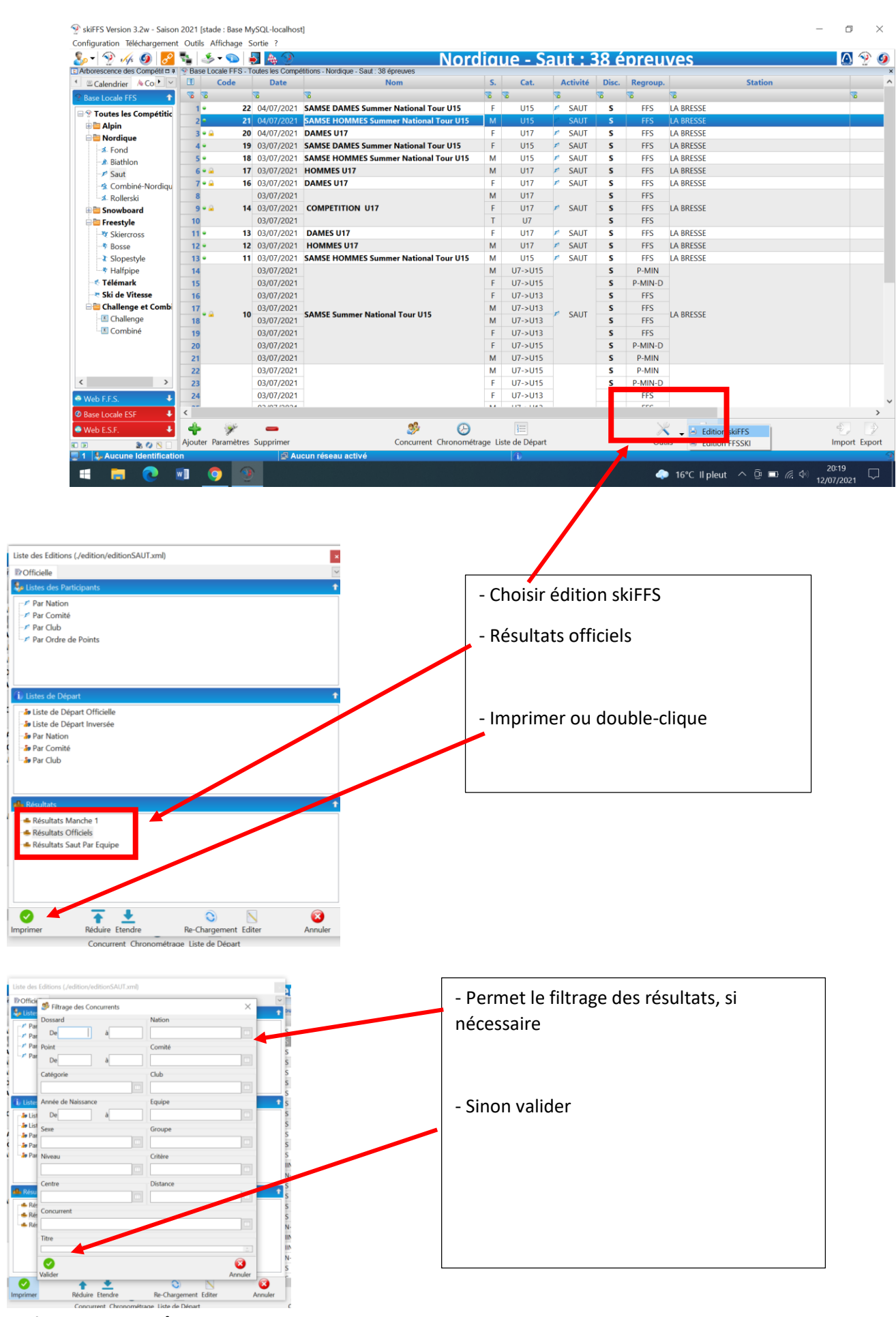

Karine DIDIER – août 2021 -

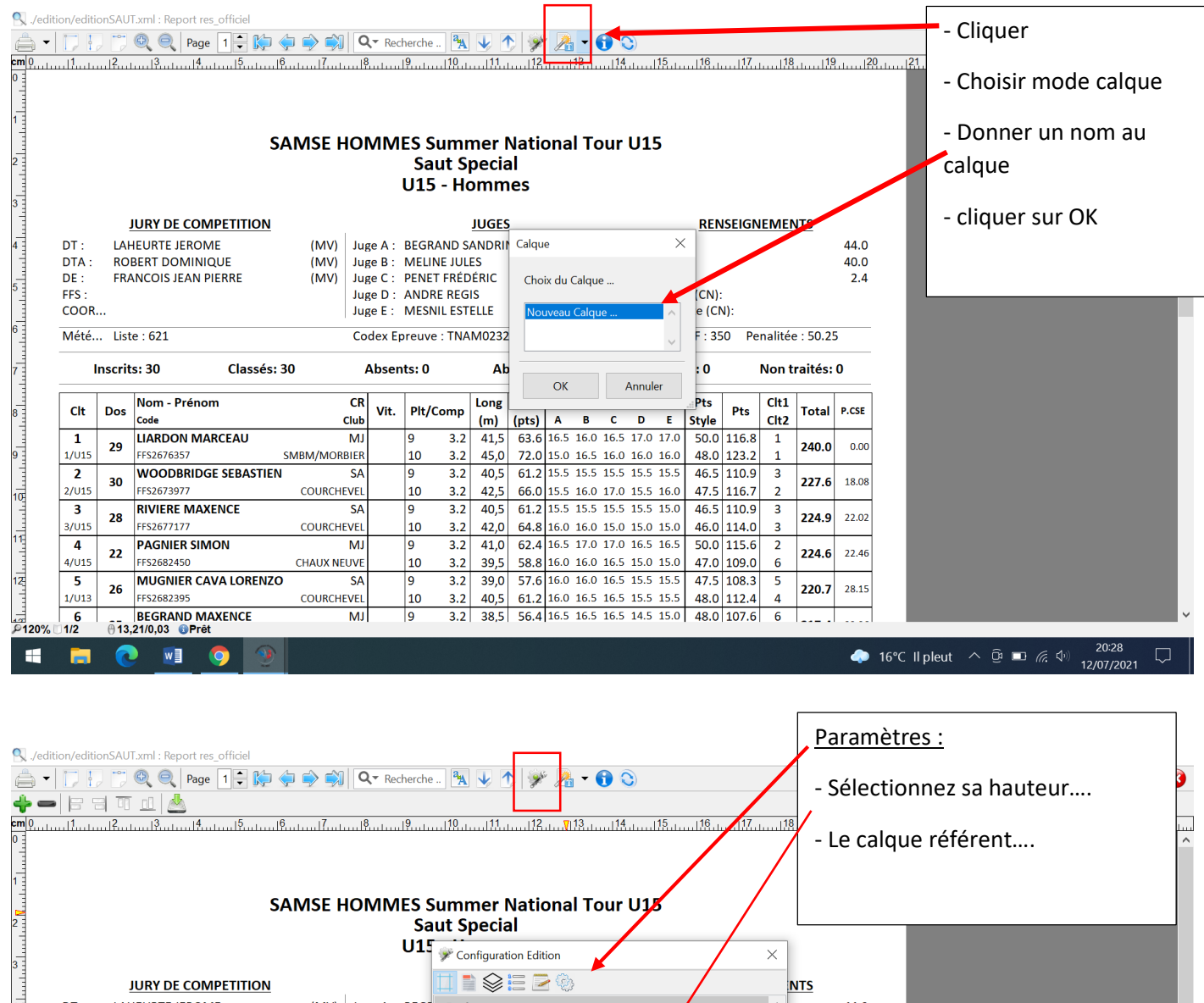

|       |            |                      |             |         |       | 1 °     |         |          |           | <b>K</b> |         |             |      |       |     |          |       |  |  |    |  |
|-------|------------|----------------------|-------------|---------|-------|---------|---------|----------|-----------|----------|---------|-------------|------|-------|-----|----------|-------|--|--|----|--|
|       | ļ          | JURY DE COMPETITION  |             |         |       |         |         | = 2      | 0         |          |         |             | 1    |       |     | NTS      |       |  |  |    |  |
| DT :  | LAH        | HEURTE JEROME        | (MV) Ju     | Jge A : | BEGI  | B Papi  | er      |          |           |          |         | /           | /    |       | ^   |          | 44.0  |  |  |    |  |
| DTA : | RO         | BERT DOMINIQUE       | (MV) Ju     | uge B : | MEL   | Orier   | ntation | Portra   | it        |          |         | -/          |      |       |     |          | 40.0  |  |  |    |  |
| DE :  | FRA        | ANCOIS JEAN PIERRE   | (MV) Ju     | uge C : | PENE  | 5       |         |          |           |          |         | /           |      |       |     |          | 2.4   |  |  |    |  |
| FFS : |            |                      | Ju          | uge D : | AND   | Form    | at      | A4       |           |          | - /     | /           |      |       |     |          |       |  |  |    |  |
| COOR. |            |                      | Ju          | uge E : | MES   | ⊨ Marg  | ges (en | 1/10 de  | mm)       |          | _/      |             |      |       |     |          |       |  |  |    |  |
| Mété  | List       | e : 621              | 0           | odex Fr | reuv  | ⊟ P     | remière | Page     |           |          | /       |             |      |       |     | e · 50 2 | 5     |  |  |    |  |
|       |            |                      |             | ouch Lp | neur  | G       | auche   | 80       |           | 1        |         |             |      |       |     |          | ·     |  |  |    |  |
| b     | nscrit     | s: 30 Classés:       | 30          | Absen   | ts: 0 | D       | roite   | 80       |           | -        |         |             |      |       |     | traités: | 0     |  |  |    |  |
|       |            |                      |             |         |       |         | aut     | 150      |           |          |         |             |      |       |     | -        |       |  |  |    |  |
| CH    | D          | Nom - Prénom         | CF          | 2       | DIA   |         | aut     | 130      |           |          |         |             |      |       | - [ | Tetel    | D.CCF |  |  |    |  |
| Cit   | Dos        | Code                 | Clu         | b Vit.  | Pit   | B       | as      | 150      |           |          |         |             |      |       |     | Total    | PICSE |  |  |    |  |
| 1     | 20         | LIARDON MARCEAU      | M           | J       | 9     |         | 7       | . ct     | 4         |          |         |             | _    |       | -   | 240.0    | 0.00  |  |  |    |  |
| 1/U15 | 29         | FFS2676357           | SMBM/MORBIE | R       | 10    |         | 0       | ÷        |           |          | $\land$ | $\sim$      | 2    | - (8) |     | 240.0    | 0.00  |  |  |    |  |
| 2     | 20         | WOODBRIDGE SEBASTIEN | I SA        | 4       | 9     | Valider | Ajc     | outer Su | pprimer   | M        | lonter  | Desce       | ndre | Ferme | r 🛛 | 227.6    | 40.00 |  |  |    |  |
| 2/U15 | 30         | FFS2673977           | COURCHEVE   | L       | 10    | 3.2     | 42,5    | 66.0     | 15.5 16.  | 0 17.0   | 15.5    | 16.0        | 47.5 | 116.7 | 2   | 227.0    | 18.08 |  |  |    |  |
| 3     | 20         | RIVIERE MAXENCE      | SA          | 4       | 9     | 3.2     | 40,5    | 61.2     | 15.5 15.  | 5 15.5   | 5 15.5  | 5.5 15.0 46 | 46.5 | 110.9 | 3   | 224.0    |       |  |  |    |  |
| 3/U15 | 28         | FFS2677177           | COURCHEVE   | L       | 10    | 3.2     | 42,0    | 64.8     | 16.0 16.0 | 15.0     | 15.0    | 15.0        | 46.0 | 114.0 | 3   | 224.9    | 22.02 |  |  |    |  |
| 4     | 22         | PAGNIER SIMON        | M           | J       | 9     | 3.2     | 41,0    | 62.4     | 16.5 17.0 | 0 17.0   | 16.5    | 16.5        | 50.0 | 115.6 | 2   | 224.6    | 22.45 |  |  |    |  |
| 4/U15 | 22         | FFS2682450           | CHAUX NEUVI | E       | 10    | 3.2     | 39,5    | 58.8     | 16.0 16.0 | 0 16.5   | 5 15.0  | 15.0        | 47.0 | 109.0 | 6   | 224.6    | 22.46 |  |  |    |  |
| 5     | 26         | MUGNIER CAVA LORENZO | ) SA        | A       | 9     | 3.2     | 39,0    | 57.6     | 16.0 16.0 | 0 16.5   | 5 15.5  | 15.5        | 47.5 | 108.3 | 5   | 220 7    | 20.45 |  |  |    |  |
| 1/2   | 26<br>A 12 | 80/1 04 @ Prôt       | COURCUERE   | .1      | 10    | 2.2     | 10-     | ca al    | 100.10    |          |         | 45.6        | 10.0 | 442.4 |     | 220.7    | 28.15 |  |  |    |  |
| 112   | 012,       | ,09/1,94 UFIEL       |             |         | _     |         | _       |          |           |          |         |             |      |       |     |          |       |  |  | 20 |  |

| Vedition/editionSAUT.xml : Report res_officiel       |  |
|------------------------------------------------------|--|
| 📥 🔽 🗍 😳 🔍 🔍 Page 1 🖶 🏷 🧔 🏟 🏟 🖓 🔍 Recherche 🐘 😺 🛧 😥 🕤 |  |
| ♣ > 복 및 편 관 ▲                                        |  |
|                                                      |  |

Pour insérer logo, cliquez sur : Image dans l'angle : cliquez

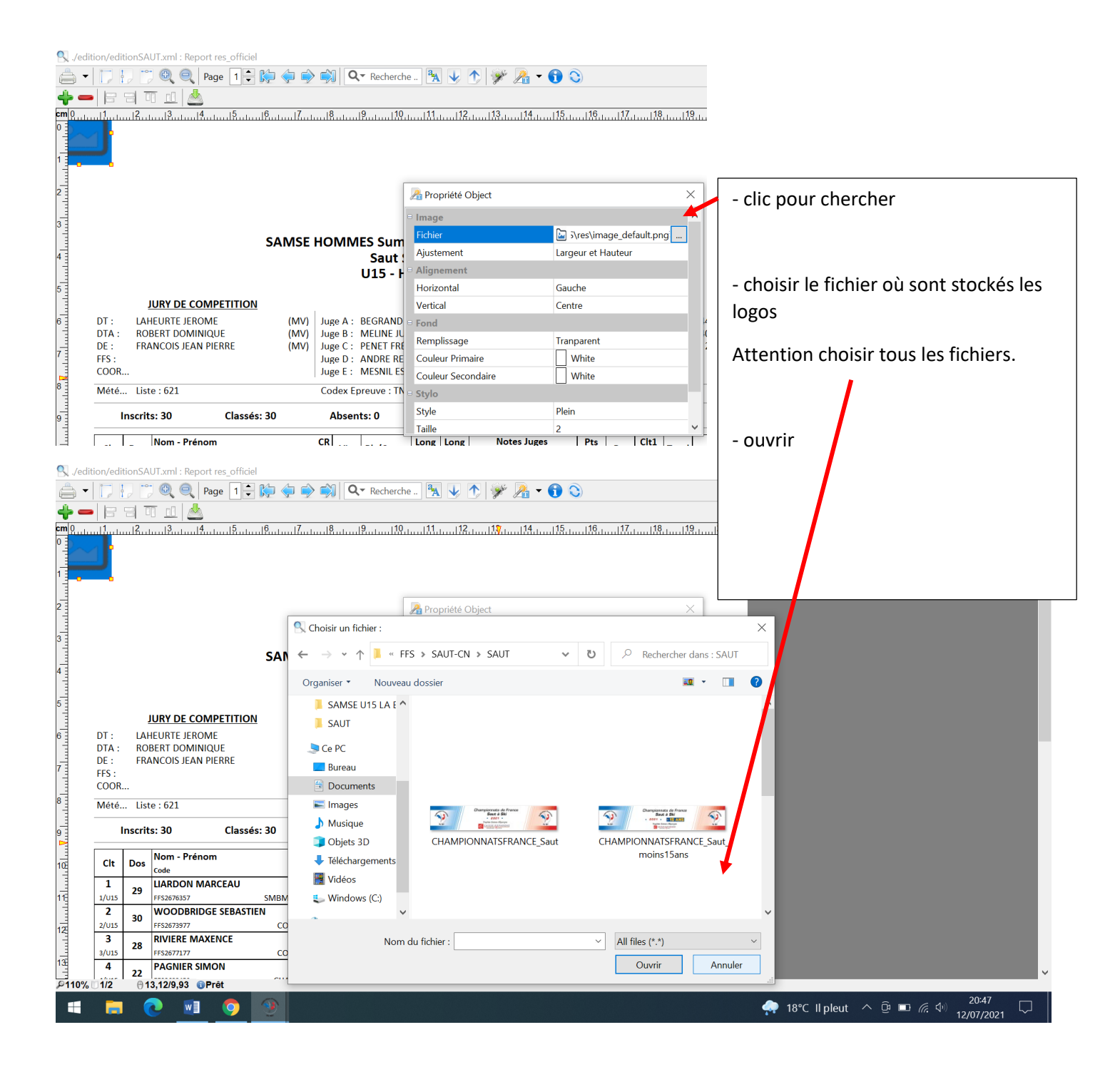

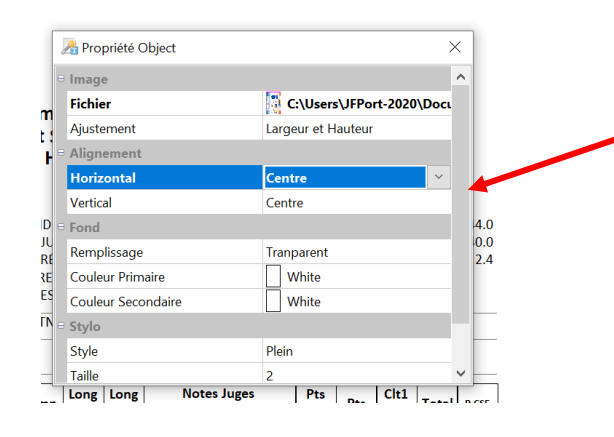

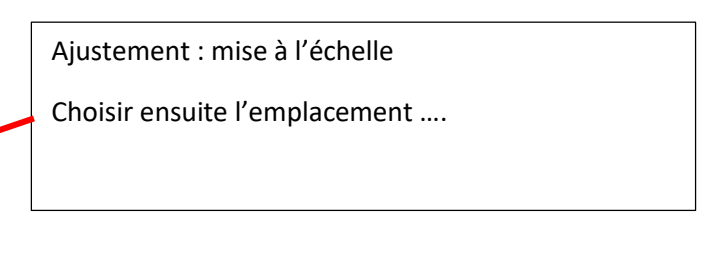

| 🔍 ./edi    | tion/edi | tionSA  | UT.xml : Report res_officie | 4           |               |             |             |            |       |                            |                |                |        |         |         |       | – 0 ×                                 |
|------------|----------|---------|-----------------------------|-------------|---------------|-------------|-------------|------------|-------|----------------------------|----------------|----------------|--------|---------|---------|-------|---------------------------------------|
|            |          |         | ) 🔍 🔍 Page 🛛 🗘              | 🌾 🔷 🗳       | 🔊 🔍           | - Recherch  | e 🌯         | . 🗸        |       | ¥ 🔏 .                      | - 🔒 🤇          | 3              |        |         |         |       | 8                                     |
| <u> </u>   |          | 91      | T n A                       |             |               |             |             |            |       |                            |                |                |        |         |         |       |                                       |
| cm 0       |          |         | 3                           |             |               | 9           |             |            | 1     | 314.                       |                |                |        |         |         | 2     | 0,                                    |
| 0          |          |         |                             |             |               |             |             |            |       |                            |                |                |        |         |         |       | ^                                     |
|            |          |         |                             |             |               |             |             |            |       |                            |                |                |        |         |         | Г     |                                       |
| 1          |          |         |                             | ation Pro-  | 5/            | MSE NA      | TION        |            |       |                            |                |                |        |         |         |       | Positionner votre logo, selon vos     |
| 1          |          |         |                             | 43          |               | Coupe de Fr | ance de Sau | t à Ski    |       | SAL                        |                |                |        |         |         |       |                                       |
| 2          |          |         |                             | de Shi      |               | • 2020 - 20 | 21 • •      | 15 ANS     |       | BEING LIS NON              |                |                |        |         |         |       | souhaits                              |
|            |          |         |                             | <b>.</b>    |               | ENONE CPES  | ebr         | OU BAICOLA | 8 /// |                            |                |                |        | -       |         |       |                                       |
| 3          |          |         |                             |             |               |             |             |            |       |                            | _              |                |        |         |         |       | Puis enregistrer ce calque            |
| -          |          |         |                             | SAMSE F     | IOMIM         | ES Sum      | mer l       | latio      | nal   | lour U                     | 15             |                |        |         |         |       |                                       |
| * <u>-</u> |          |         |                             |             |               |             | pecia       | 11         |       |                            |                |                |        |         |         |       |                                       |
| 5          |          |         |                             |             |               | 013 - 1     | omm         | es         |       |                            |                |                |        |         |         |       | Vous avez cree un calque. Par         |
| ° al       |          |         | JURY DE COMPETITION         | J           |               |             | JUGES       | 5          |       |                            | RENSEIGNEMENTS |                |        |         |         |       | défaut c'est le dernier qui           |
| 6          | DT :     | LAI     | HEURTE JEROME               | (MV)        | Juge A :      | BEGRAND     | SANDRI      | NE         |       | (MJ) HS : 44               |                |                |        |         |         | 44.0  | derdat e est le dermer qui            |
|            | DTA :    | RO      | BERT DOMINIQUE              | (MV)        | Juge B :      | MELINE JU   | LES         |            |       | (MV)                       | Point K        | :              |        |         |         | 40.0  | apparaîtra lors des prochaines        |
| 7          | DE :     | FR/     | ANCOIS JEAN PIERRE          | (MV)        | Juge C :      | PENET FRE   | DERIC       |            |       | (DA)                       | Pts/M :        | :<br>:o (CNI): |        |         |         | 2.4   | óditions                              |
|            | COOR     |         |                             |             | Juge E :      | MESNIL ES   | TELLE       |            |       | (MB)                       | Pts mir        | ute (CN).      | 4):    |         |         |       | euitions.                             |
| 8          | Mété.    | List    | te : 621                    |             | Codex Er      | oreuve : TN | AM0232      | 2          |       |                            | Coéficie       | nt F : 35      | 0 Per  | nalitée | : 50.25 |       |                                       |
|            |          |         |                             |             |               |             |             |            |       |                            |                |                |        |         |         |       |                                       |
| 9          |          | Inscrit | s: 30 Classé                | s: 30       | 30 Absents: 0 |             |             |            |       | Disqualitiés: 0 N          |                |                | Non ti | raités: | 0       |       |                                       |
|            | Clt      | Der     | Nom - Prénom                |             | CR Vi+        | Plt/Comm    | Long        | Long       |       | Notes Jug                  | es             | Pts            | Pto    | Clt1    | Total   | P CSE |                                       |
|            |          | 003     | Code                        | CI          | ub            |             | (m)         | (pts)      | Α     | ВС                         | DE             | Style          | 146.0  | Clt2    | Total   |       |                                       |
| 11         | 1/115    | 29      | LIARDON MARCEAU             | SMBM/MORBI  | FR            | 9 3.4       | 41,5        | 63.6       | 15.0  | 16.0 16.5 :<br>16.5 16.0 : | 17.0 17.0      | 50.0           | 116.8  | 1       | 240.0   | 0.00  |                                       |
| 1          | 2        |         | WOODBRIDGE SEBASTI          | EN          | SA            | 9 3.2       | 40,5        | 61.2       | 15.5  | 15.5 15.5                  | 15.5 15.5      | 46.5           | 110.9  | 3       | 227.6   |       |                                       |
| 12         | 2/U15    | 30      | FFS2673977                  | COURCHEV    | /EL           | 10 3.2      | 42,5        | 66.0       | 15.5  | 16.0 17.0                  | 15.5 16.0      | 47.5           | 116.7  | 2       | 227.6   | 18.08 |                                       |
|            | 3        | 28      | RIVIERE MAXENCE             |             | SA            | 9 3.2       | 40,5        | 61.2       | 15.5  | 15.5 15.5                  | 15.5 15.0      | 46.5           | 110.9  | 3       | 224.9   | 22.02 |                                       |
| 135        | 3/015    |         | PAGNIER SIMON               | COURCHEV    | MI            | 10 3.4      | 42,0        | 64.8       | 16.0  | 16.0 15.0                  | 16.5 16.5      | 46.0           | 114.0  | 3       |         |       |                                       |
| Q110%      | 1/2      | 22      | 7 72/3 00 @Prôt             | 20140 M 100 |               | 10 0        |             | 50.0       | 10.0  | 10.0 10 5                  |                | 1 47 0         | 100.0  | -       | 224.6   | 22.46 | · · · · · · · · · · · · · · · · · · · |
|            |          | 0       |                             |             |               |             |             |            |       |                            |                |                |        |         |         |       | 20:53                                 |
|            | -        |         | C 🔟 🧿                       |             |               |             |             |            |       |                            |                |                |        |         |         |       | 🐢 18°C II pleut 🔨 📴 📼 🧖 🖤 12/07/2021  |

#### SUPPRIMER UNE IMAGE/ LOGO :

#### => aller dans mode édition :~ ./edition/editionSAUT.xml : Report res\_officiel ٥ À **- 🖯** 🔇 1 Mode Prévisualisat Mode Calque 123 124 125 126 Mode Edition

#### => sélectionner l'image en double-cliquant

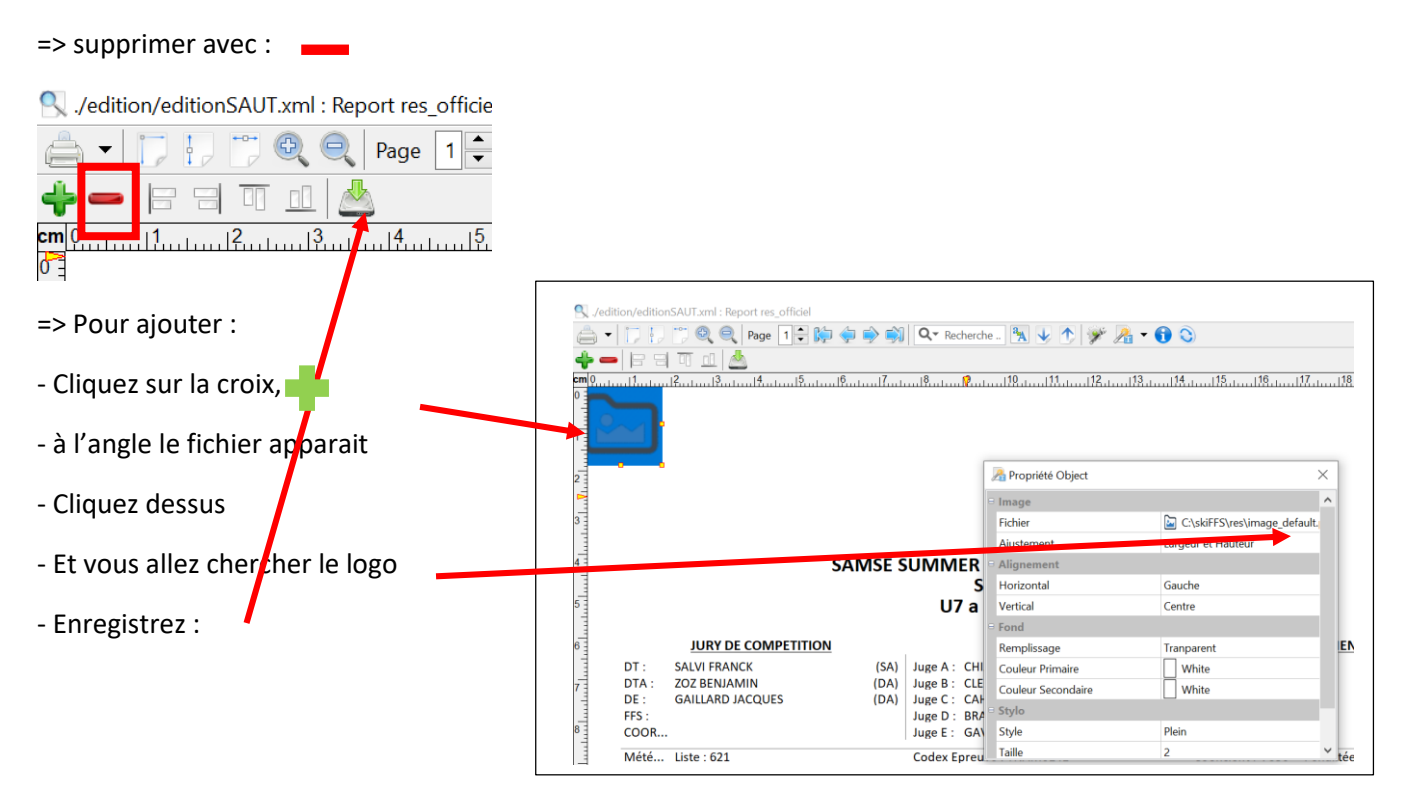

### POUR TROUVEZ VOS DIFFERENTS CALQUES :

# => cliquer sur

| -   ]    | 🔭 🔍 🔍 Page 🛽     | 🗧 🏷 🔷 🔿    | Q- Recherche  | - 强 🕹 1        | > 🖗 🦋 🗧             | 6                |            |                              |
|----------|------------------|------------|---------------|----------------|---------------------|------------------|------------|------------------------------|
| - 6 8    | I T 💷 📥          |            |               |                |                     |                  |            |                              |
| 1        |                  |            |               |                |                     |                  | 17 18      |                              |
| <u>l</u> |                  | AB         | RESSE,        |                | GHE GRAND EST OR PE | ALSA             |            | <b>IESt</b><br>ENNE LORRAINE |
|          |                  |            | [             | 🎐 Propriétés I | Edition : Calques   |                  | ×          |                              |
|          |                  |            |               |                | E 🖻 🗞               |                  |            |                              |
|          |                  | SAMSE S    |               | Papier         |                     |                  | ^          |                              |
|          |                  |            | Sa            | Orientation    | Portrait            |                  |            |                              |
|          |                  |            | U7 a L        | Format         | A4                  |                  |            |                              |
|          |                  |            | 0, 4,         | B Marges (en 1 | 1/10 de mm)         |                  |            |                              |
|          | JURY DE COMPE    | TITION     |               | Première       | Page                |                  | r          | ITS                          |
| DT :     | SALVI FRANCK     | (SA)       | Juge A : CHIA | Gauche         | 80                  |                  |            | 60.0                         |
| DTA :    | ZOZ BENJAMIN     | (DA)       | Juge B : CLER | Droite         | 80                  |                  |            | 56.0                         |
| DE :     | GAILLARD JACQUES | (DA)       | Juge C : CAHU | Hout           | 400                 |                  |            | 2.4                          |
| FFS :    |                  |            | Juge D: BRAS  | naut           | 400                 |                  |            |                              |
| COOR     |                  |            | Juge E: GAVI  | Bas            | 150                 |                  |            | 15.00                        |
| Mété     | Liste : 621      |            | Codex Epreuv  |                |                     |                  | <b>(3)</b> | 2 : 35.53                    |
| Ir       | nscrits: 9       | Classés: 9 | Absents: 0    | Valider Ajo    | uter Supprimer      | Monter Descendre | Fermer t   | raités: 0                    |

Puis sur les calques pour chercher celui perso :

|    | 🖗 Pi   | opriétés     | Editio           | on : Calques              |       | ×    |
|----|--------|--------------|------------------|---------------------------|-------|------|
|    |        |              | 1<br>2<br>2<br>3 | 20                        |       |      |
| r  | 8 (    | Calque n     | °3               |                           |       | ^    |
| а  |        | Référence    | e                |                           |       |      |
| L  |        | Page         | То               | utes les Pages            |       |      |
|    | ⊟ Calo | ues Per      | so.              |                           |       |      |
|    | ∃ (    | Calque n     | °1               |                           |       | 1    |
| ٩  |        | Référence    | e TV             |                           | 1.    |      |
| R  |        | age          | То               | utes les Pages            | -     |      |
| l  | 8 (    | Calque n     | °2               | Liste des options $	imes$ |       |      |
| 'I |        | Référence    | e                |                           |       |      |
|    |        | )            | т.               | Sélectionnez une ligne !  |       | ~    |
| 1  | Ø      | e            | ₽                | SAMSE 1115                |       | _    |
| )  | Valide | <b>r</b> Ajo | outer            | SAMSE_CC                  | Ferme | er t |
| -  |        |              |                  | SAMSE_U17                 |       |      |
| 1  | Comp   | Long         | Lor              | TV                        | Pts   | Clt1 |
| -  | 0.0    | (m)          | (pt              | V03GE3                    | 112 1 |      |
|    | 0.0    | 57,5         | 03               |                           | 113.1 | 1    |
|    | 0.0    | 55,0         | 57               | OK Annuler                | 106.1 | 2    |